マニュアル

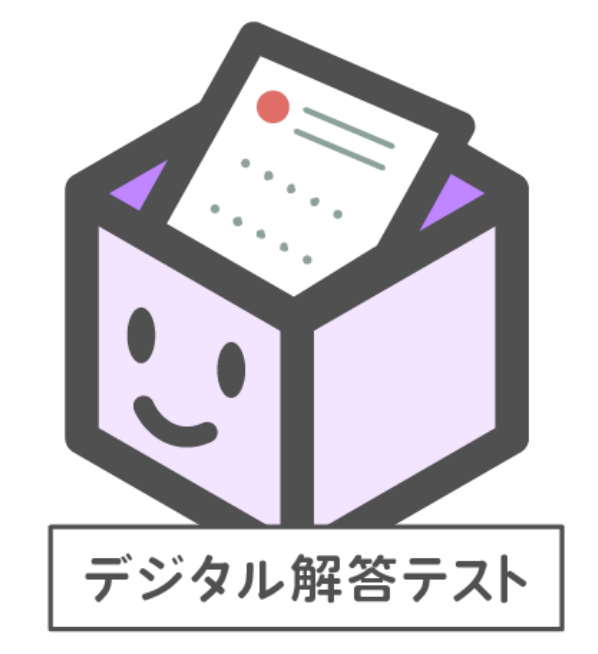

## デジタル解答テスト 先生用操作方法

※画面は開発途中のものです。 実際とは仕様が異なる場合があります。

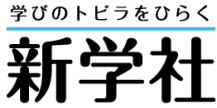

## もくじ

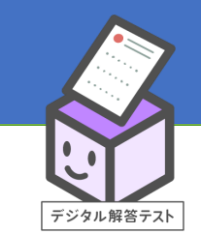

| ●操作方法                 |            |
|-----------------------|------------|
| 0.「デジタル解答テスト」について     | 3          |
| ・デジタル解答テストの実施の流れ      | 4          |
| ・ご利用いただく前に・・・         | 5          |
| ・デジタマサポートサイトのご案内      | 6          |
| I. 【先生】テストを児童に公開する    | 7          |
| ・先生用TOP画面からデジタル解答テストへ | 8          |
| ・デジタル解答テストの公開設定画面を検索  | q          |
| ・公開設定画面にてテストを公開       | ······ I 0 |
| 2. 【児童】テストに取り組む       |            |
| ・児童用TOP画面からデジタル解答テストへ |            |
| ・デジタル解答テスト用教科選択画面     |            |
| ・もくじ画面から「テストをはじめる」    | 14         |
| ・問題画面                 | 15~18      |
| ・提出後画面                |            |

| 3.【先生】テストを採点する               | 20      |
|------------------------------|---------|
| ・先生用TOP画面からデジタル解答テストへ        | 21      |
| ・デジタル解答テスト用学習履歴画面            | 22      |
| ・検索結果から確認したいテストを選択           | 23      |
| ・テスト結果一覧(採点前)                | 24      |
| <ul> <li>問題採点画面</li> </ul>   | 25~27   |
| ・テスト結果一覧(採点後)                | 28      |
| <ul> <li>データ出力</li> </ul>    | 29 • 30 |
| 4.【先生】テスト結果を公開する             |         |
| ・公開設定画面にてテスト結果を公開            | 32      |
| 5.【児童】テスト結果を確認する             |         |
| ・もくじ画面から「けっかをみる」             | 34      |
| <ul> <li>・テスト結果画面</li> </ul> | 35      |
| ・フォロー問題                      | 36      |

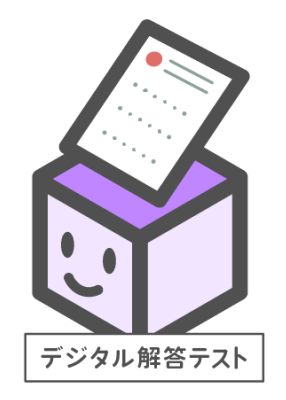

## 0.「デジタル解答テスト」について

※「デジタル解答テスト」をご使用いただくには、 「デジタマ しっかりモード」 (p.5) のご登録が必要です。

0.「デジタル解答テスト」について\_デジタル解答テストの実施の流れ

#### デジタル解答テストの実施の流れ

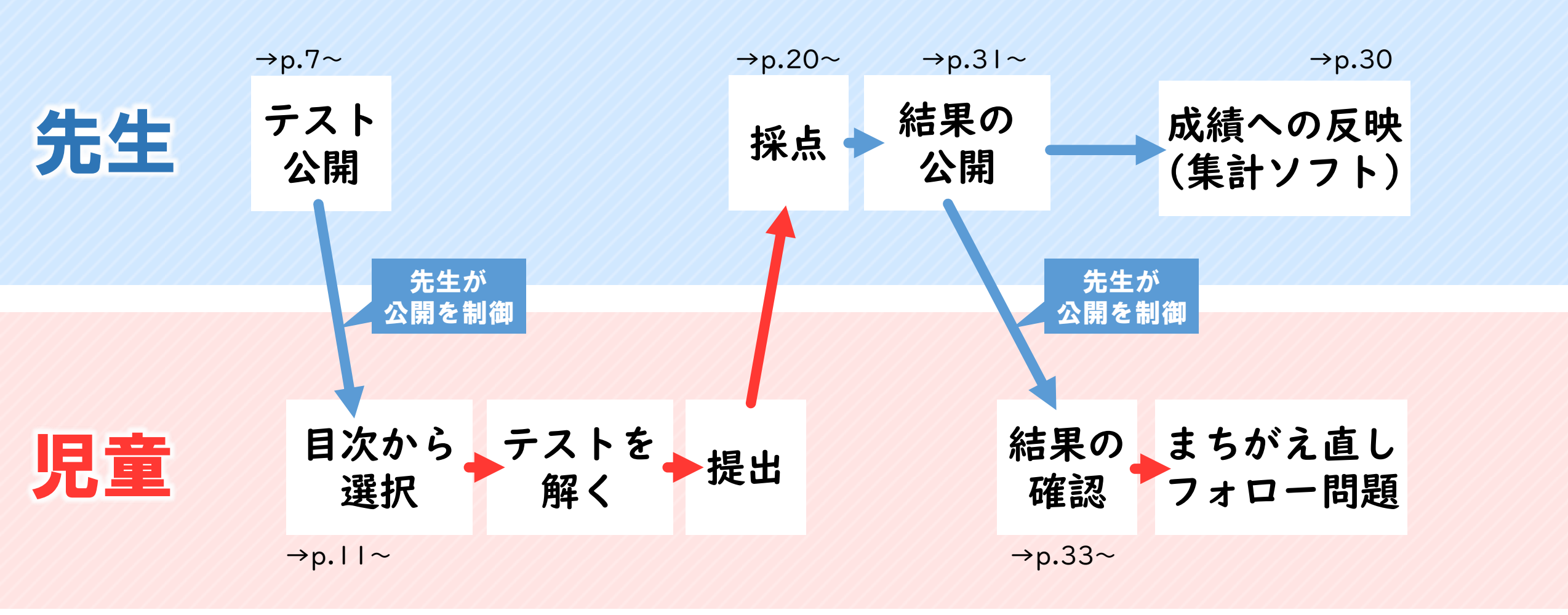

4

#### 0.「デジタル解答テスト」について\_ご利用いただく前に…

! 「デジタル解答テスト」をご利用いただく前に

「デジタル解答テスト」をご使用いただくには、「デジタマ」しっかりモードにご登録いただく 必要がございます。ご登録方法は、下記の2点をご参照ください。

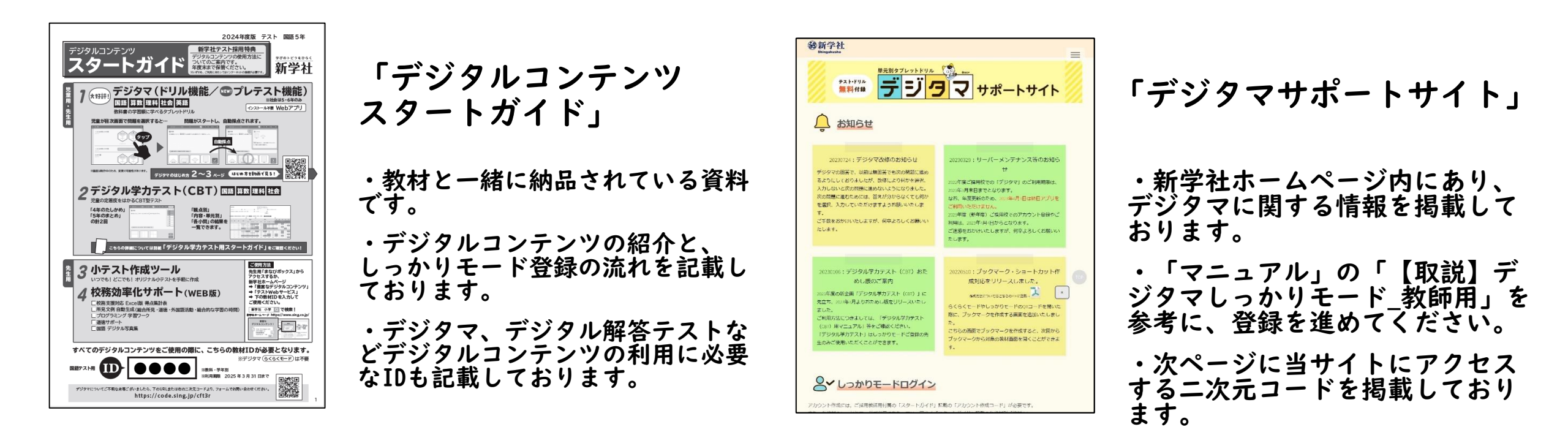

## 0.「デジタル解答テスト」について\_デジタマサポートサイトのご案内

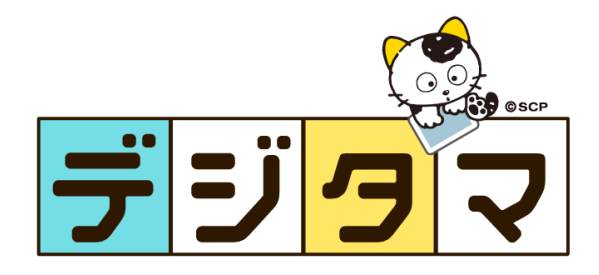

# デジタマサポートサイトのご案内

デジタマに関する機能紹介、マニュアル、 ご使用にあたっての「Q & A」やお問い合わせ先 などをまとめたサイトです。

右の二次元コード、または、 デジタマ サポートサイト 9、 いから、アクセスください。

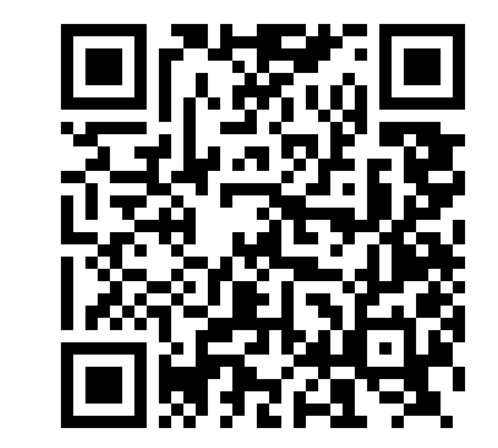

先生

## I.テストを児童に公開する

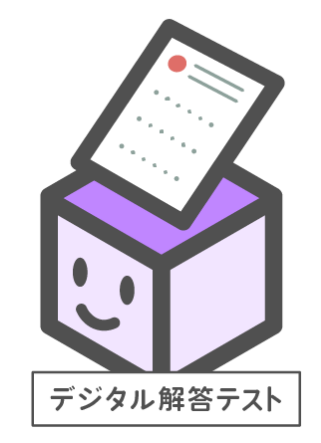

先生用のまなびボックスにある「公開設定」から、児童にテストを公開します。

## |I.テストを児童に公開する\_先生用TOP画面からデジタル解答テストへ

●先生用「まなびボックス」へログイン後、

「デジタル解答テスト」のアイコン、あるいは、左の「ログ・公開設定」を選択します。

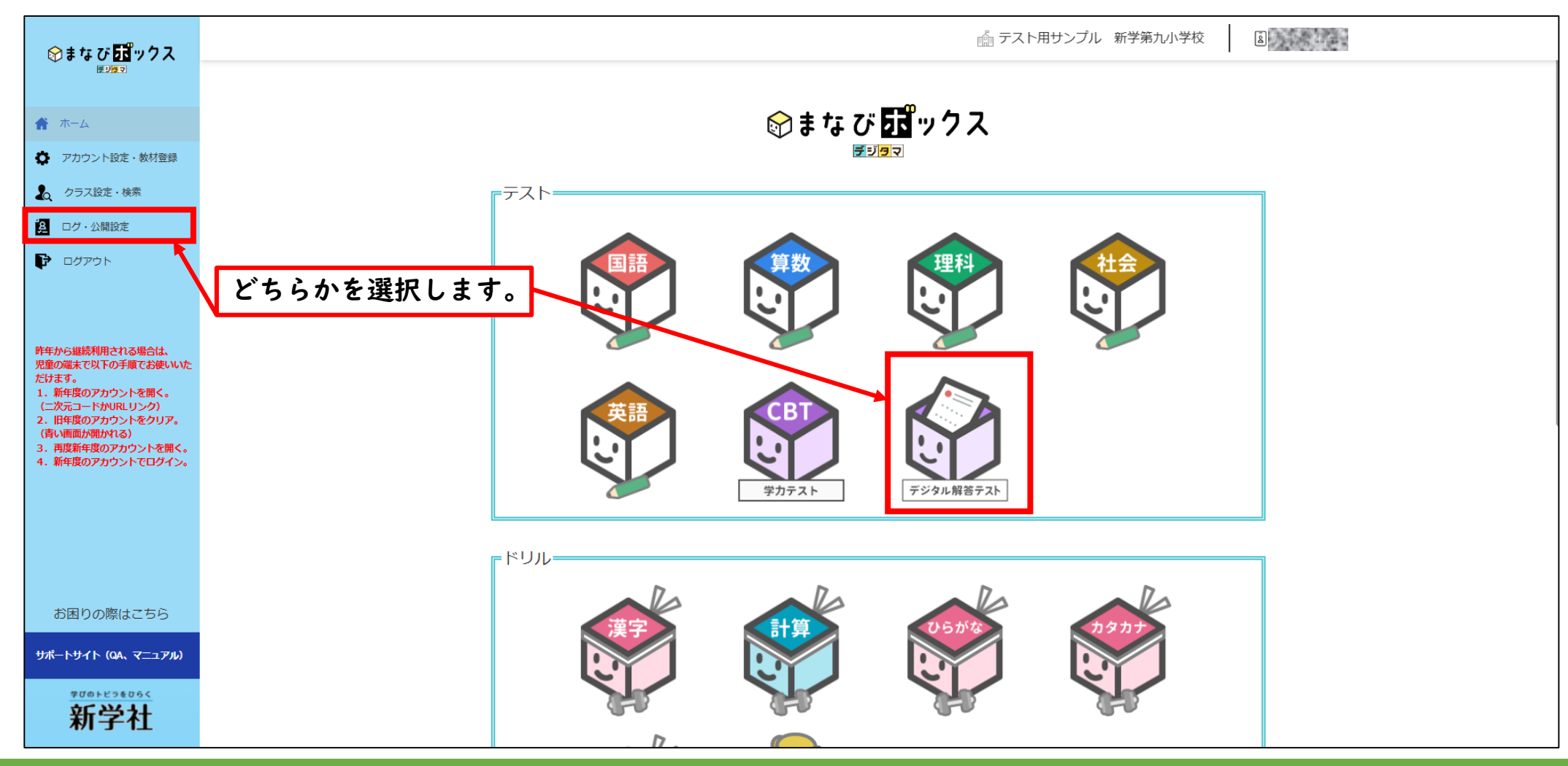

## I.テストを児童に公開する\_デジタル解答テストの公開設定画面を検索

●ログ・公開設定画面にて、「デジタマ」「学年」「デジタル解答教科」「クラス」の順に以下のように 選択し、「児童への公開設定」を選んで、右下の「検索」ボタンを押します。

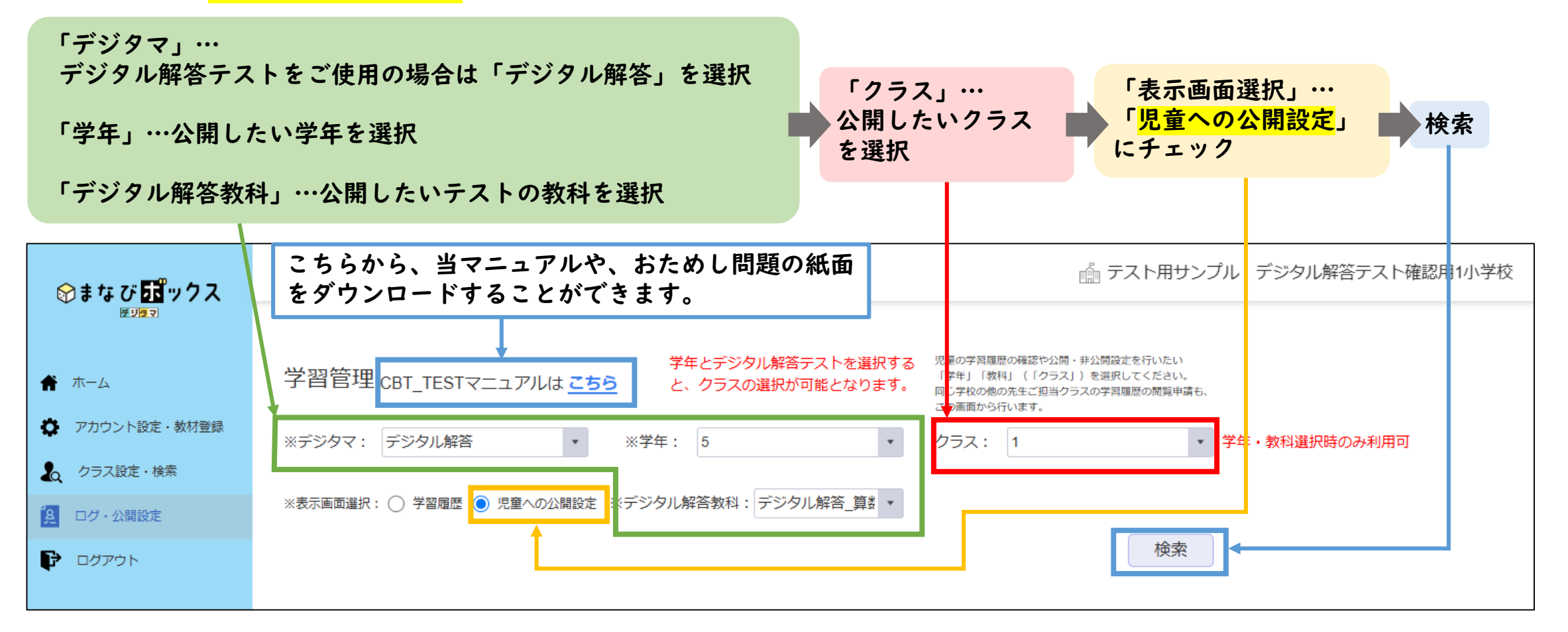

### I.テストを児童に公開する\_公開設定画面にてテストを公開

#### ●検索結果から、公開したいテストの「非公開」ボタンをクリックして「公開」に切り替えます。

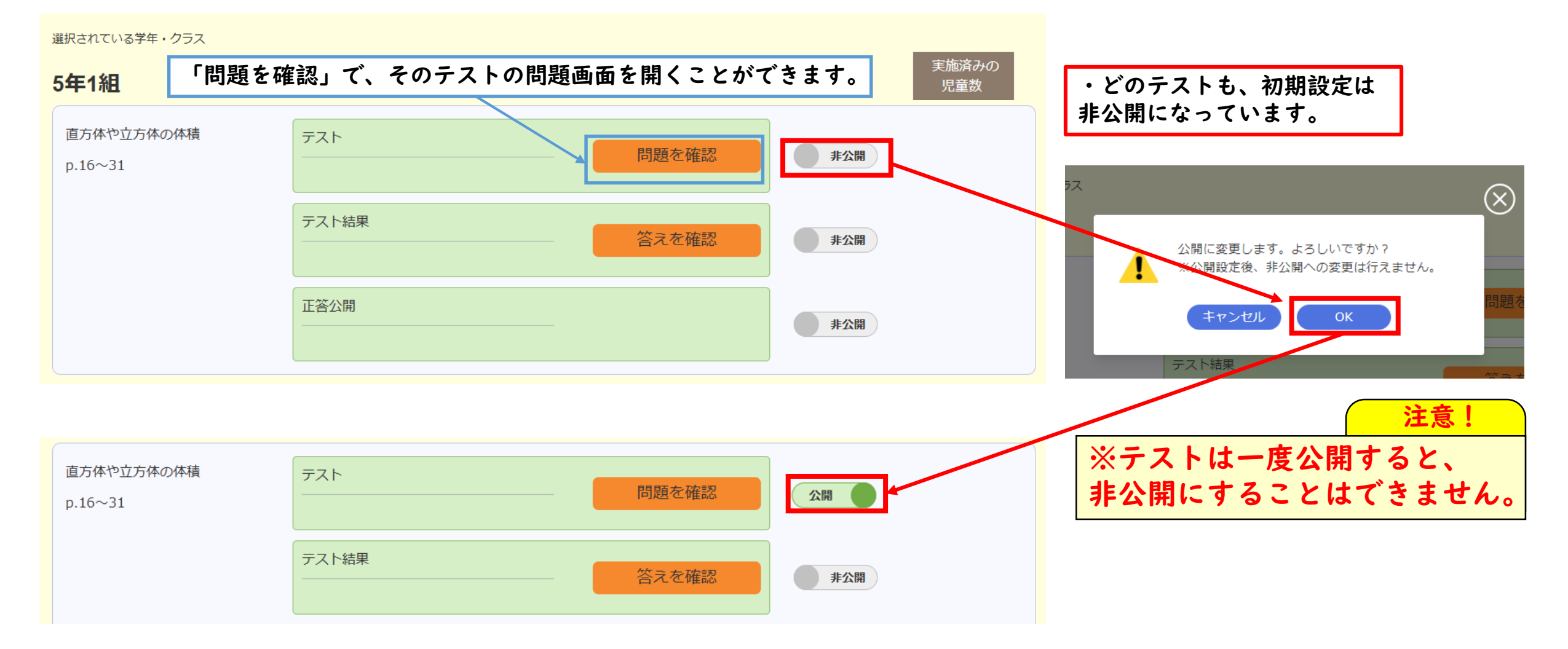

児童

## 2.テストに取り組む

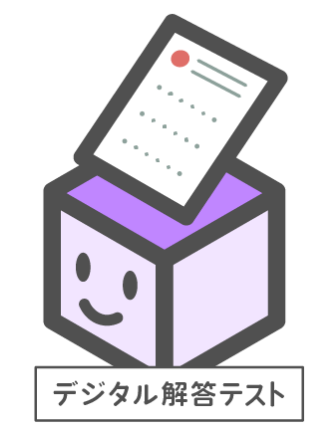

児童が公開されたデジタル解答テストを使い、テストに取り組みます。

※テスト実施の際は、必ずテスト用紙を配付ください。

### 2.テストに取り組む\_児童用TOP画面からデジタル解答テストへ

●児童がそれぞれのアカウントにログイン後、「デジタル解答テスト」のアイコンを選択します。
 ※児童のアカウント作成・管理方法は「デジタマ しっかりモード」の取扱説明書をご確認ください。

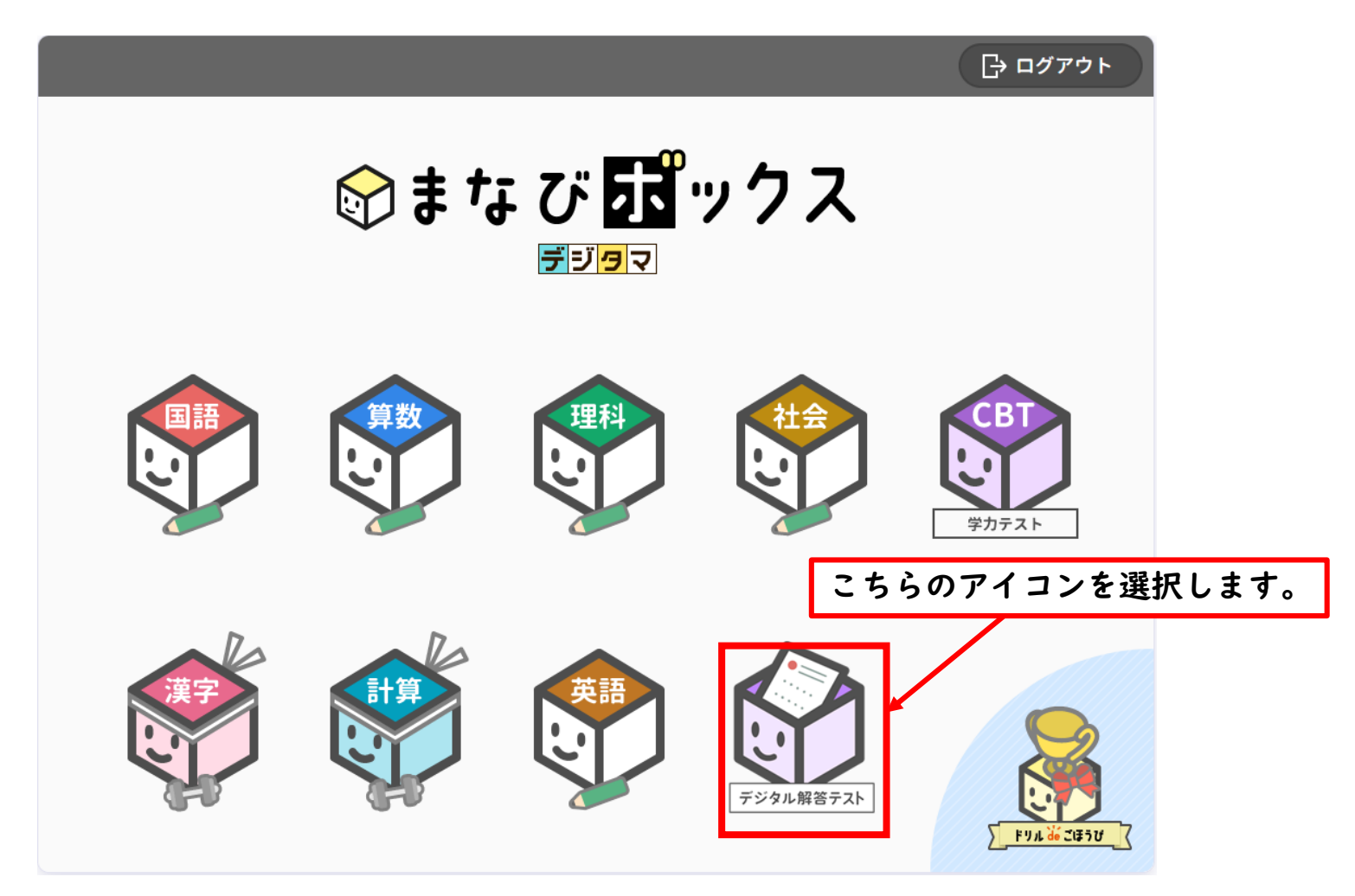

#### 2. テストに取り組む\_デジタル解答テスト用教科選択画面

#### ●デジタル解答テストの教科選択画面で、取り組むテストの教科を選択します。

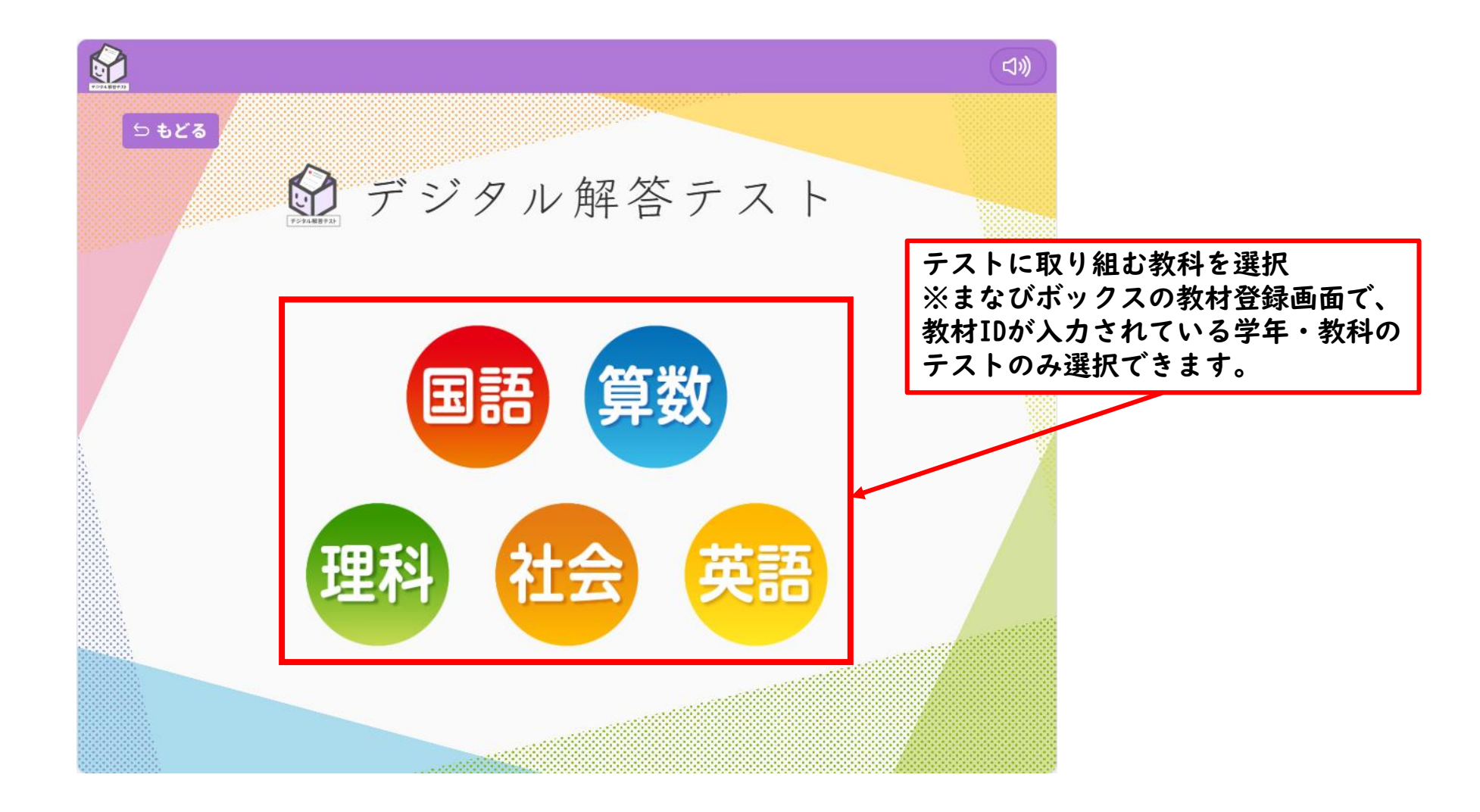

#### 2.テストに取り組む\_もくじ画面から「テストをはじめる」

#### ●もくじ画面から公開されているテストの「テストをはじめる」を選択し、テストを開始します。

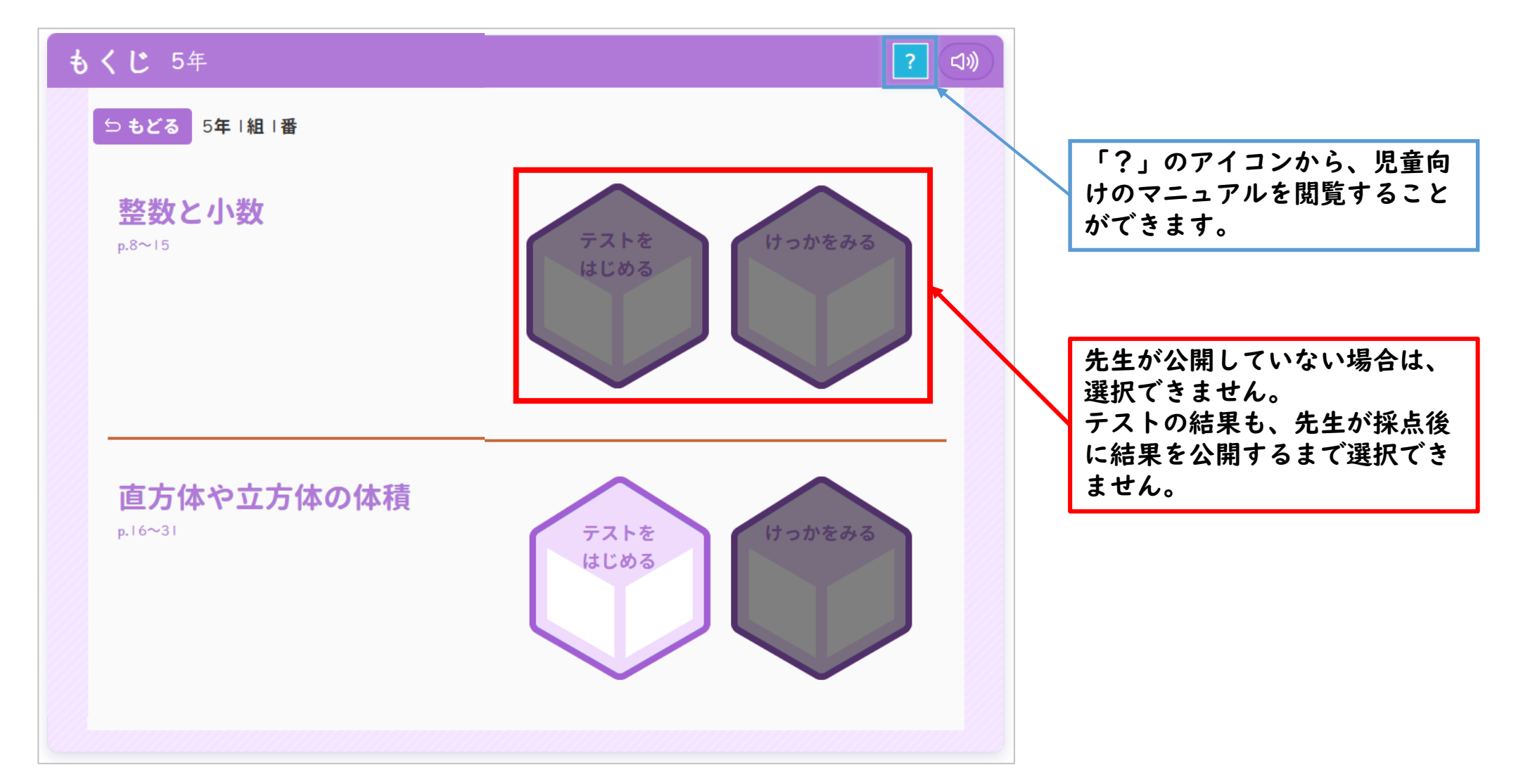

#### 2.テストに取り組む\_問題画面①

●紙のテストを見ながら、実際に問題を解いていきます。

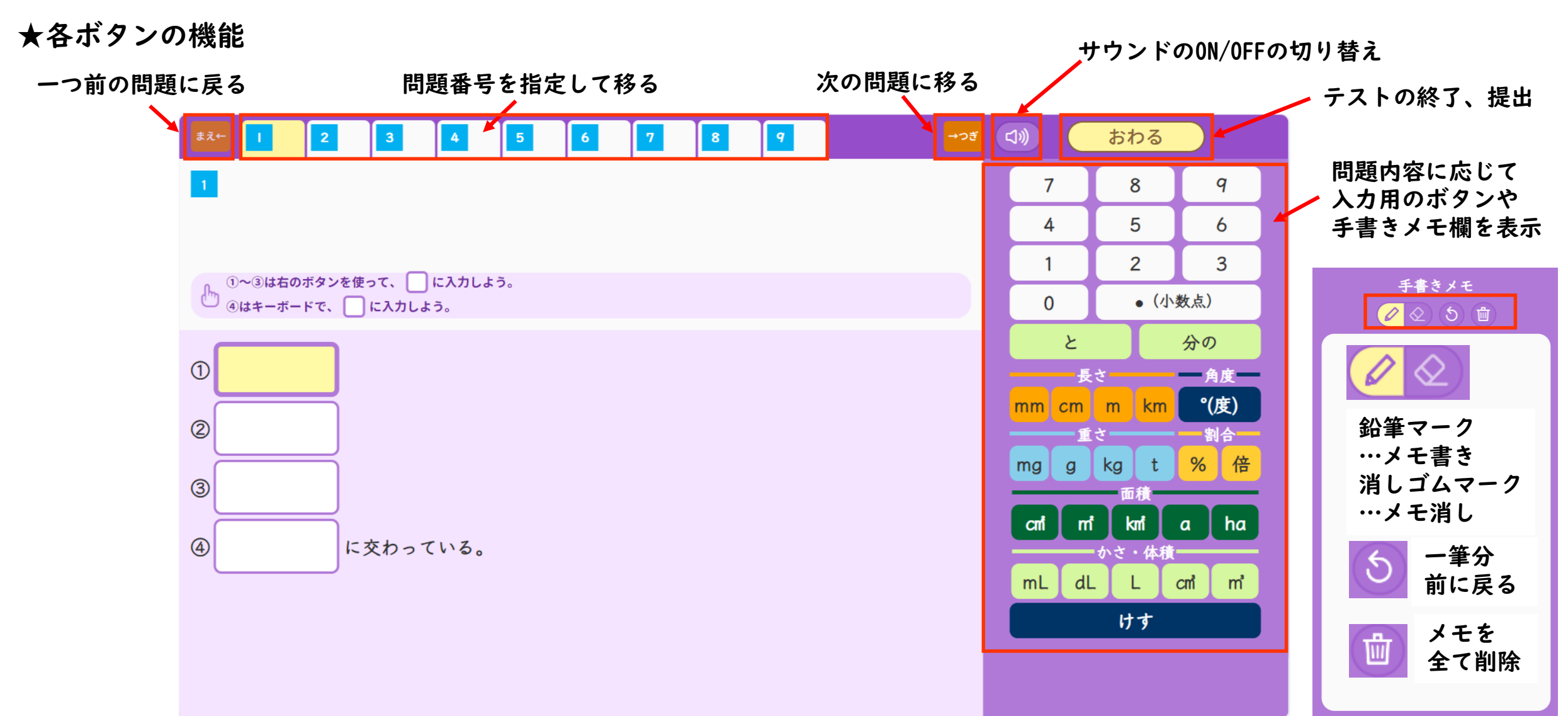

#### 2. テストに取り組む\_問題画面②

●紙のテストを見ながら、実際に問題を解いていきます。

★問題タブの機能 タブが 黄色…現在表示されている問題 白色…未実施の問題 灰色…回答済みの問題

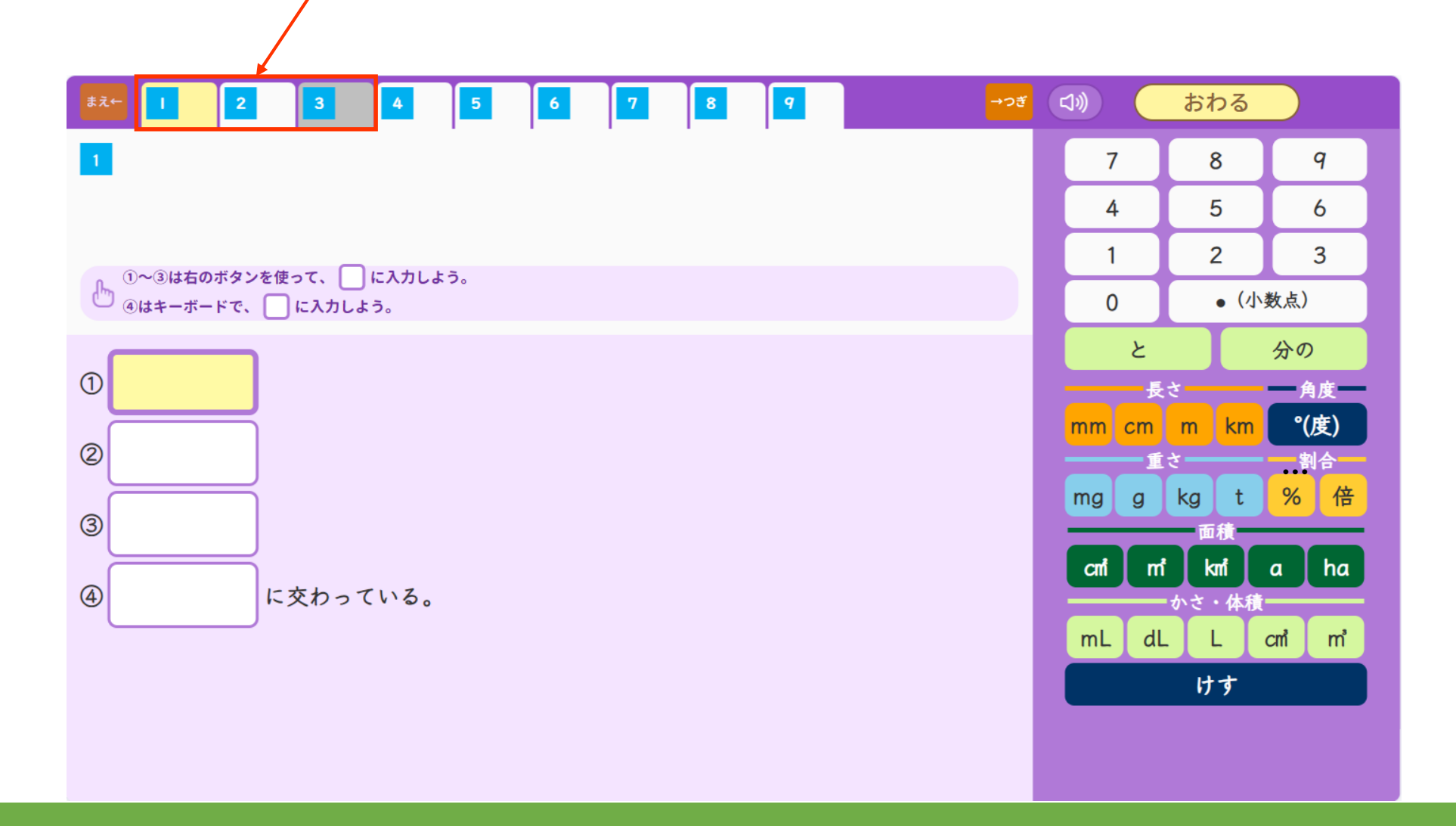

#### 2. テストに取り組む\_問題画面③

●紙のテストを見ながら、実際に問題を解いていきます。

★算数の問題の一部に紙のテストに記入する問題があります。

分度器やコンパス等の器具を用いる一部の問題は、紙のテストに記入をする指示があります。 児童には紙に回答するように指示をお願いいたします。

| <sup>\$</sup> ₹← 1 2 3 4 5 6 7 80                       | 8 2 8 3 9 →> <del>ĕ</del>    | (1)) おわる |
|---------------------------------------------------------|------------------------------|----------|
| 6                                                       | □5 〒の兰角形の3番の拡大菌をかきましょう。 (**) | 手書きメモ    |
| この問題はテスト用紙にかきましょう。                                      | 50°                          |          |
|                                                         | 2cm                          |          |
| ዀ テスト用紙にかいたら、「わかりました」をおそう。                              |                              |          |
| わかりました<br>児童は紙のテストに答えを<br>書いたら、選択ボタンを押<br>して、次の問題へ進みます。 |                              |          |

#### 2. テストに取り組む\_問題画面④

●問題を全て解き終わったら、「おわる」を押してテストを終了します。

問題画面上部の「おわる」を押すと、最終確認の画面が出てきます。

| まえ← | 1 2 3 4                           | 5 6 7                                                             | 8 9 10 0 10 0              | <b>→</b> フォ < <)) おわる   | $\square$ |           |
|-----|-----------------------------------|-------------------------------------------------------------------|----------------------------|-------------------------|-----------|-----------|
| 1   | 確認しよう                             |                                                                   |                            | 提 提                     |           |           |
|     | まだ答えていないもんだいか<br>これで先生に提出してもよい    | <sup>к</sup> ある場合は、 <mark>黄色い色</mark><br><sup>、</sup> 場合は、「提出」ボタン | をおして、もんだいに答えまし<br>をおしましょう。 | ょ <sup>う</sup> 。<br>「提出 | 」を押すとテン   | ストは終了します。 |
| Ռո  |                                   | あなたのこたえ                                                           |                            |                         |           |           |
|     | 1 1                               | 4× x                                                              |                            |                         |           |           |
| 1   | <mark> </mark> ② x が <b>6</b> のとき | 24cm <sup>1</sup>                                                 |                            |                         |           |           |
| ②x2 | ■② x が8.5のとき                      |                                                                   | <b>X</b>                   |                         |           |           |
|     | 2 ①                               | I 30× x+200                                                       | 回答されていない問題                 | 題があると、「あな               | たのこたえ」    | ר         |
| ×   | 2 ② 6個のとき                         | 980円                                                              | 欄が黄色で表示され                  | ます。黄色の部分を               | 押すと、該当    |           |
|     | <mark>2</mark> ②9個のとき             | 1370円                                                             | の問題画面に移動し                  | ます。                     |           | 注意!       |
|     | 3 ①                               | x×3=y                                                             |                            | ※一度テストを                 | 提出してしま    | うと、先生側で   |
|     | 3 ② x が5のとき                       | 15                                                                |                            | 再実施の許可を                 | 出すまで、児    | 童は問題を解く   |
| L   |                                   |                                                                   |                            | 画面に戻ること                 | ができなくな    | ります。      |

### 2. テストに取り組む\_提出後画面

#### ●テストを終了すると、次のような画面が表示されます。

| 算数<br>文字と式                                          |                                  |                                               |
|-----------------------------------------------------|----------------------------------|-----------------------------------------------|
| よくがんばりましたね!!                                        |                                  |                                               |
| テストのけっかは、                                           | 児童は、提出後す<br>先生側で採点を行<br>きるようになりま | ぐに結果を確認することはできません。<br>い、結果を「公開」することで確認で<br>す。 |
| けっかをみる になると、みられます。                                  |                                  |                                               |
| テストの けっかから、あなたに ピッタリの もんだいを<br>けっかの がめんから、といてみましょう。 | つくりました。                          |                                               |
| もくじへもとる                                             | 「もくじへ<br>「もくじ」                   | もどる」を押すと、テストをはじめる前の<br>画面に戻ります。               |

先生

## 3. テストを採点する

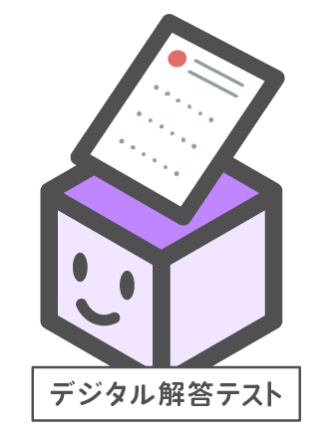

児童が提出したテストの回答を、先生側で採点します。

※問題内容や採点基準をご確認いただくため、 テストの教師用書をご準備ください。

#### 3.テストを採点する\_先生用TOP画面からデジタル解答テストへ

●先生用「まなびボックス」へログイン後、

「デジタル解答テスト」のアイコン、あるいは、左の「ログ・公開設定」を選択します。

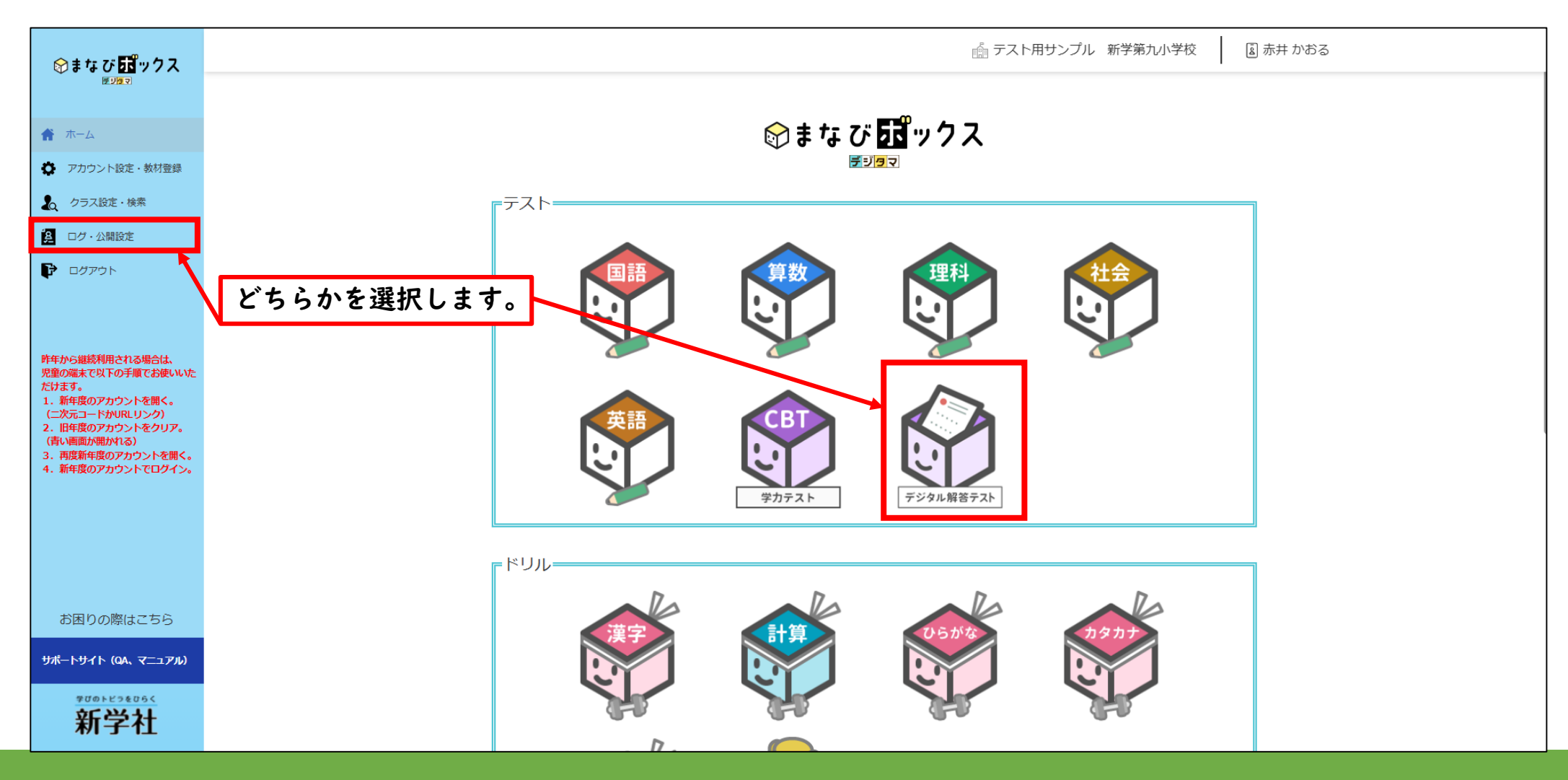

#### 3.テストを採点する\_デジタル解答テスト用学習履歴画面

●ログ・公開設定画面にて、「デジタマ」「学年」「デジタル解答教科」「クラス」の順に以下のように 選択し、「学習履歴」を選んで、右下の「検索」ボタンを押します。

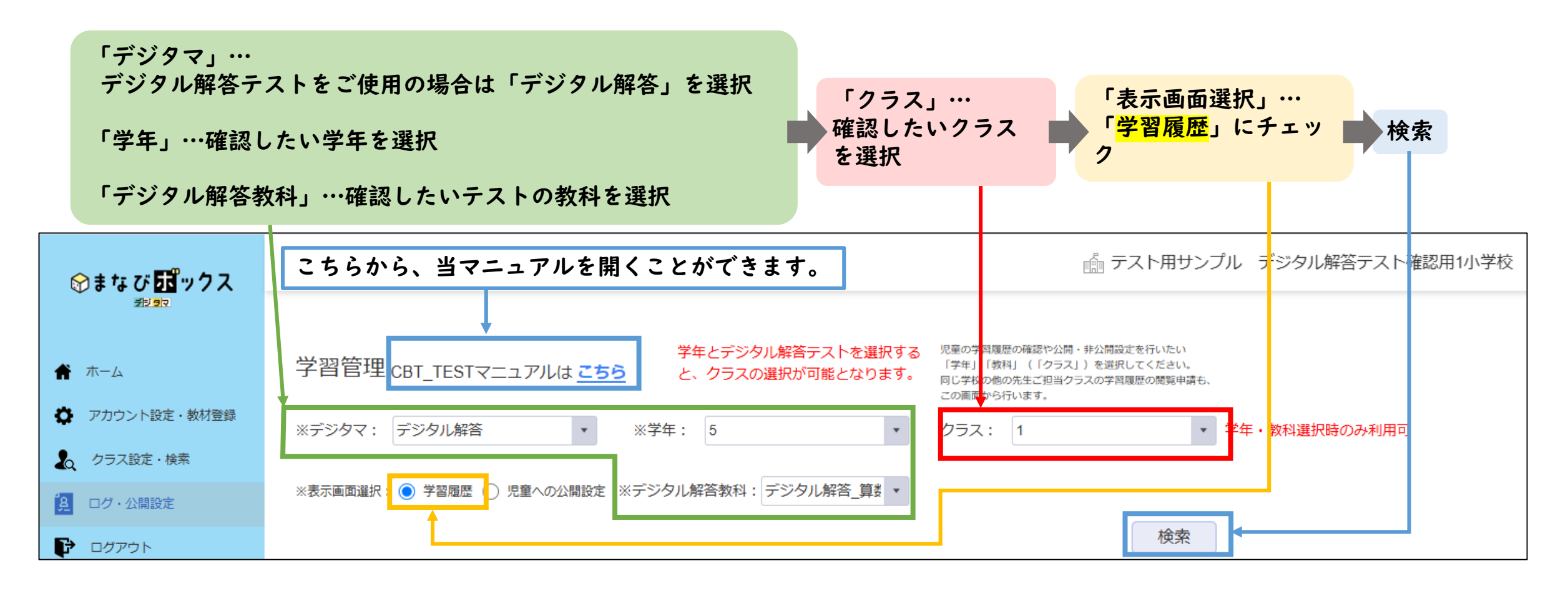

## 3.テストを採点する\_検索結果から確認したいテストを選択

#### ●検索結果から、採点するテストを選択します。

| <b>⊗まなび</b> 55ぴックス                                                                                                    | 💼 テスト用サンプル デジタル解答テスト確認用1小学校                                                                                                    |
|----------------------------------------------------------------------------------------------------|----------------------------------------------------------------------------------------------------|
| <ul> <li>★ ホーム</li> <li>☆ アカウント設定・教材登録</li> <li>▲ クラス設定・検索</li> <li>● ログ・公開設定</li> </ul>                                                                                                    | 学習管理 CBT_TESTマニュアルは ごちら       デジタル解答テストを選択する<br>と、クラスの選択が可能となります。       パペロの学問履歴の確認や公開・非公開設定を行いたい<br>「学は「放射」(クラス」を選択してください、<br>ロビヤの他の先生ご担当クラスの学習履歴の問題申請も、<br>この画面から行います。         *:デジタマ:       デジタル解答       ・       **学年:       5       ・       クラス:       ・       *       学年・教科選択時のみ利用可         **表示画面選択:       ・       学習履歴       児童への公開設定       *デジタル解答教科:       デジタル解答_算       テスト種類:       ・       *       テストの単元名を選択すると、<br>その単元の結果一覧が表示されます。 |
| <ul> <li>昨年から継続利用される場合は、<br/>児童の端末で以下の手順でお使いいただけます。</li> <li>1.新年度のアカウントを開く。<br/>(二次元コードかURLリンク)</li> <li>2.旧年度のアカウントをクリア。<br/>(青い画面が開かれる)</li> <li>3.再度新年度のアカウントを開く。</li> <li>4.新年度のアカウントでログイン。</li> </ul> | 整数と小数         整数と小数           p.8~15         整数と小数           けっかをみる         けっかをみる                                                                                                    |
|                                                                                                    | 直方体や立方体の体積<br>p.16~31 直方体や立方体の体積                                                                                                    |
| お困りの際はこちら<br>サポートサイト (QA、マニュアル)                                                                                                    | けっかをみる                                                                                                    |

### 3.テストを採点する\_テスト結果一覧(採点前)

#### ●テストの結果を確認できます。

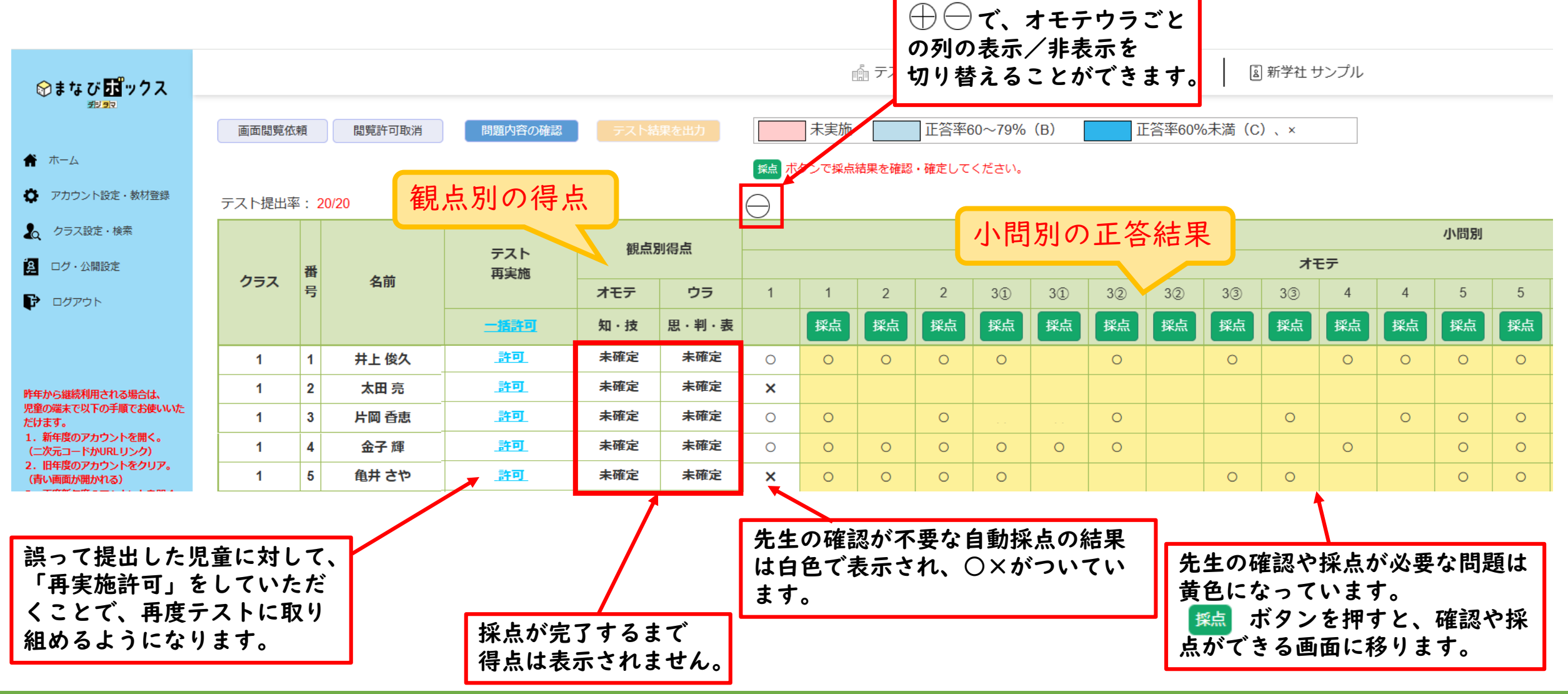

## 3.テストを採点する\_問題採点画面①

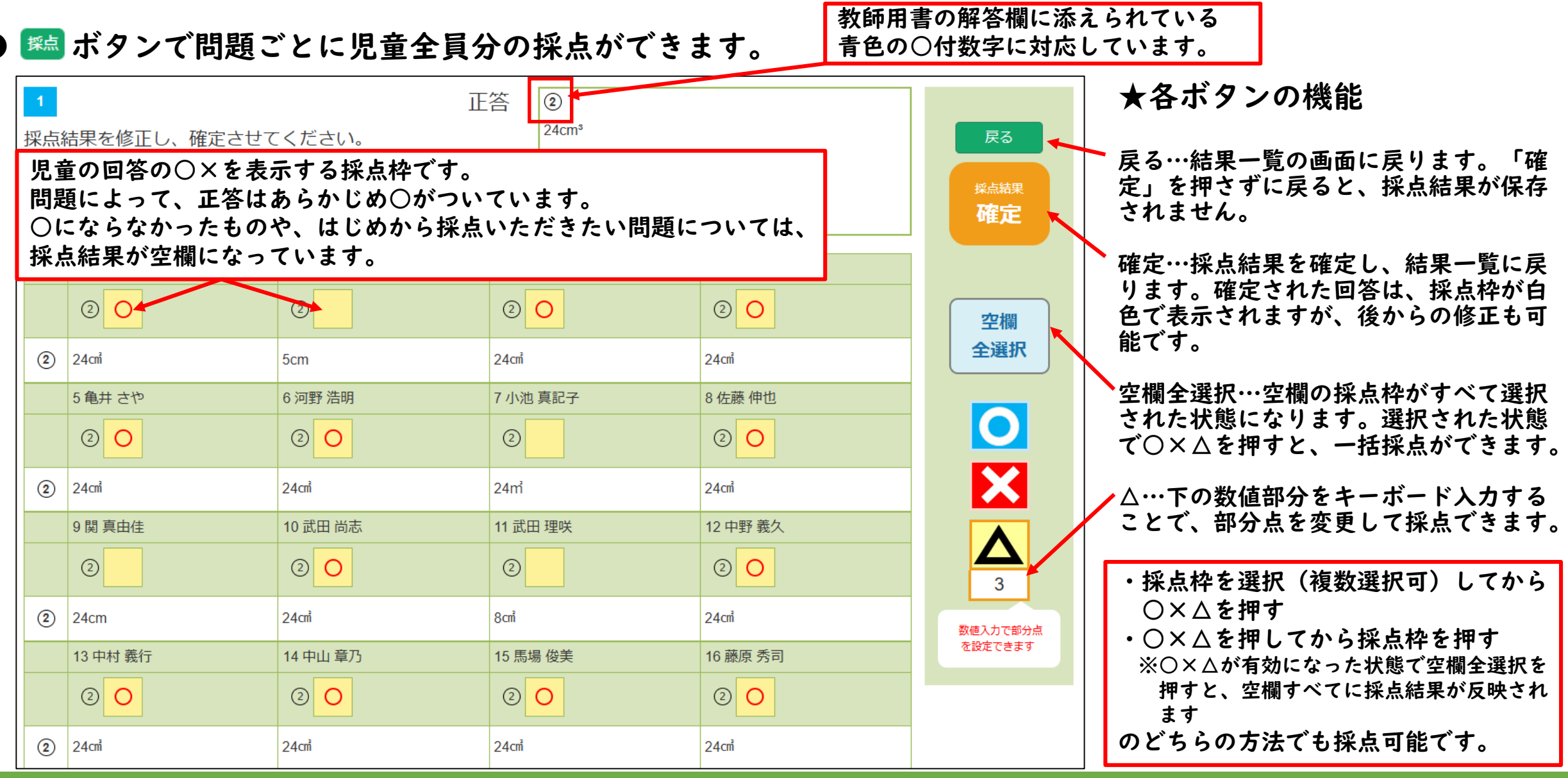

## 3.テストを採点する\_問題採点画面②

#### ●p.17のように紙のテストに回答した問題は、紙のテストの回答内容を見ながら、画面で採点結果の入力をします。

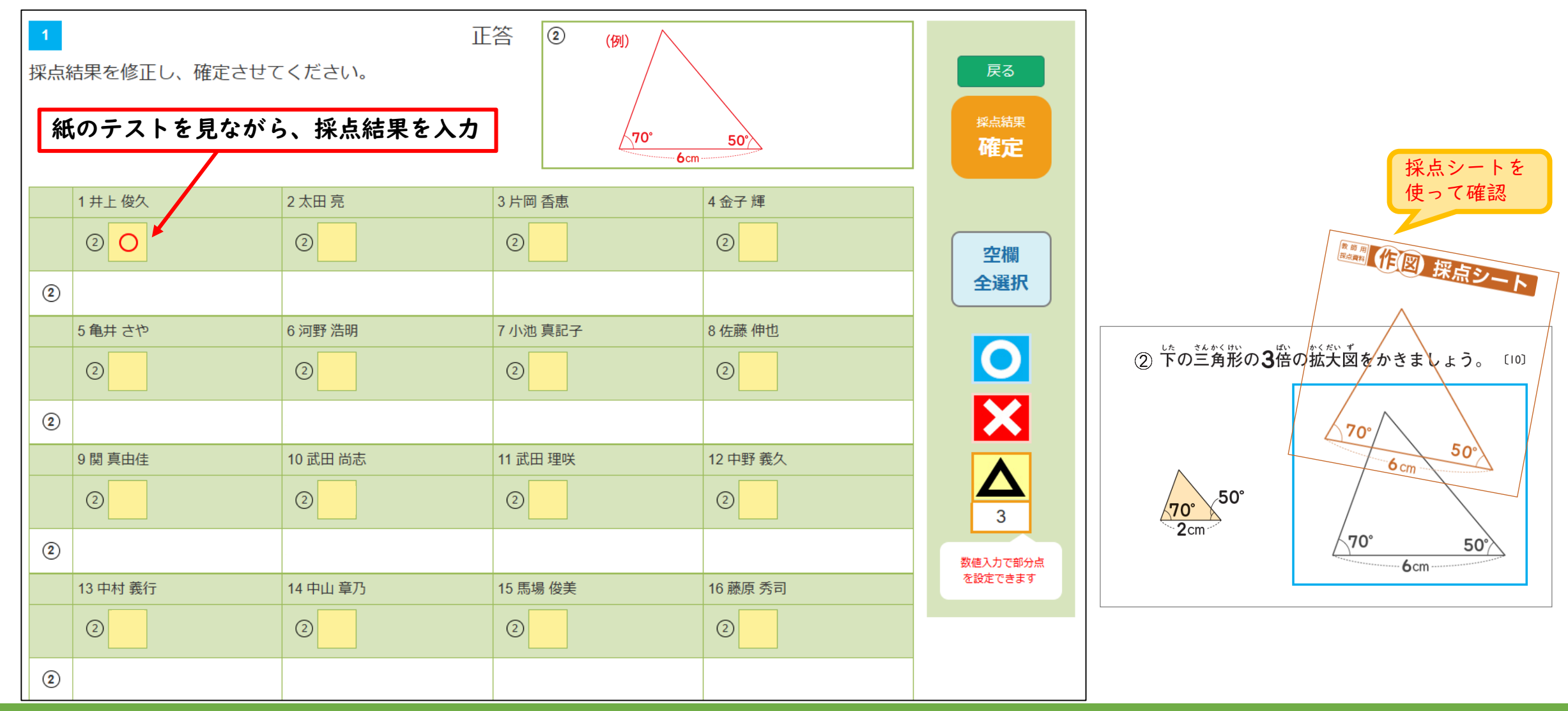

#### ●未提出・欠席の児童の対応

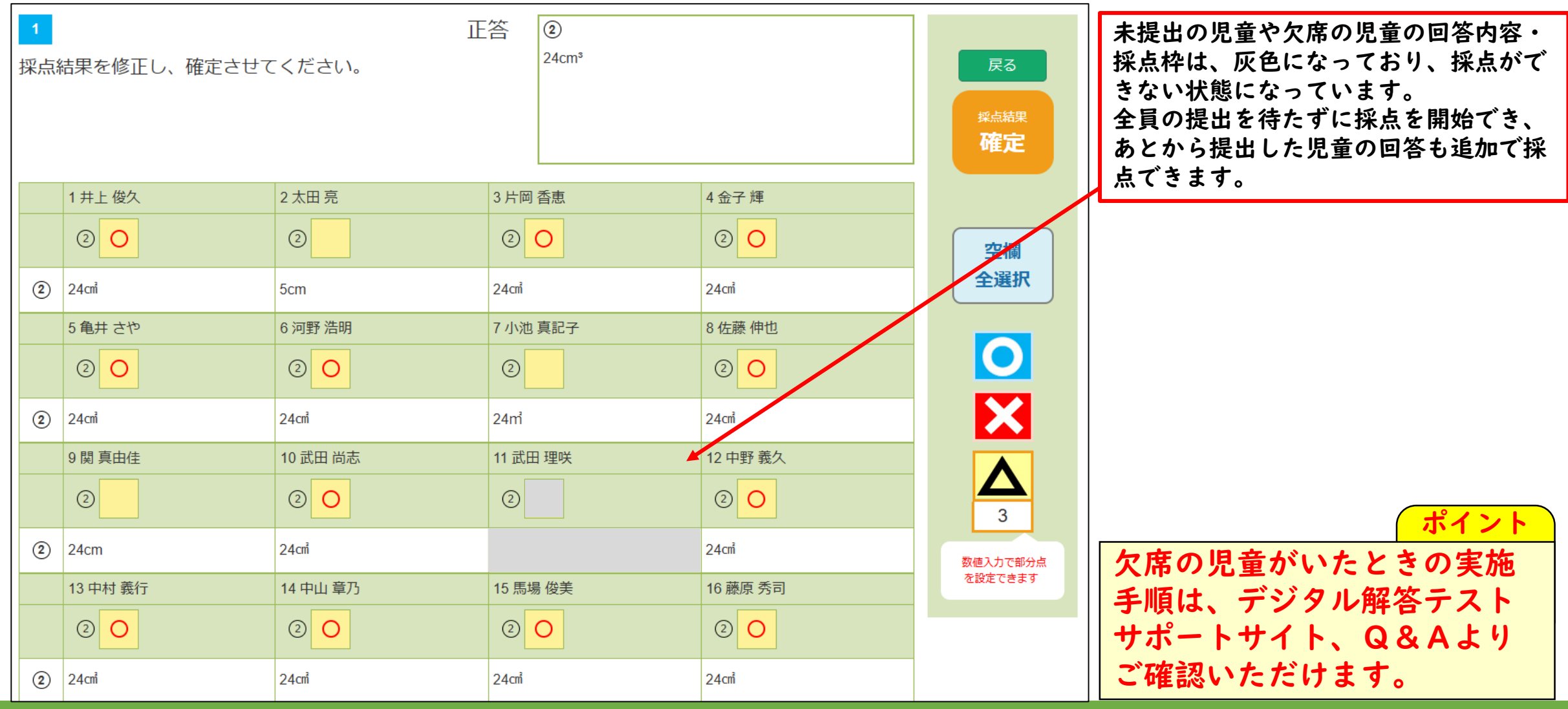

3.テストを採点する\_テスト結果一覧(採点後)

#### ●黄色がなくなると採点が完了になり、自動で得点が集計されま<u>す。</u>

|                                                                    |        |       |          |              |     |       |            |       |       | 正答率   | ≧に応        | じて自 | らがつ   | きまで          | す。  |    |       |      |       |    |
|--------------------------------------------------------------------|--------|-------|----------|--------------|-----|-------|------------|-------|-------|-------|------------|-----|-------|--------------|-----|----|-------|------|-------|----|
|                                                                    | 画面閲覧依  | 城頼    | 閲覧許可B    | 取消 問題内容の確認   | テスト | 結果を出力 | 観点別        | 得点コピー | -     | Ā     | <b>F実施</b> |     | 正答率60 | $\sim$ 79% ( | (B) | ΤĒ | 答率60% | 未満(C | ) 、 × |    |
| ★ ホーム                                                              |        |       |          |              |     |       | 採点ボ        | タンで採点 | 結果を確認 | ・確定して | ください。      |     |       |              |     |    |       |      |       |    |
| アカウント設定・教材登録                                                       | テスト提出率 | 率: 20 | )/20     | 観点別の得点       | 5.  |       | $\bigcirc$ |       |       |       |            |     |       |              |     |    |       |      |       | 1  |
| <b>し</b> クラス設定・検索                                                  |        |       | <u> </u> |              |     |       |            |       |       |       |            |     |       |              |     |    |       |      | 小問別   |    |
| 2 ログ・公開設定                                                          | *      |       |          | テスト<br>軍宝施   | 観点  | 別得点   | オモテ        |       |       |       |            |     |       |              |     |    |       |      |       |    |
| ■                                                                  | クラス    | 号     | 名前       | HX16         | オモテ | ウラ    | 1          | 1     | 2     | 2     | 31         | 31  | 32    | 32           | 33  | 33 | 4     | 4    | 5     | 5  |
| •                                                                  |        |       |          | 一括許可         | 知・技 | 思·判·表 |            | 採点    | 採点    | 採点    | 採点         | 採点  | 採点    | 採点           | 採点  | 採点 | 採点    | 採点   | 採点    | 採点 |
|                                                                    | 1      | 1     | 井上 俊久    | <u>許可</u>    | 85  | 20    | 0          | 0     | 0     | 0     | 0          | ×   | 0     | ×            | 0   | ×  | 0     | 0    | 0     | 0  |
| 昨年から継続利用される場合は、                                                    | 1      | 2     | 太田 亮     | <u>許可</u>    | 0   | 0     | ×          | ×     | ×     | ×     | ×          | ×   | ×     | ×            | ×   | ×  | ×     | ×    | ×     | ×  |
| 児童の端末で以下の手順でお使いいた<br>だけます。                                         | 1      | 3     | 片岡 香煎    | 惠 <u>許可</u>  | 68  | 30    | 0          | 0     | ×     | 0     | 3          | ×   | 0     | ×            | ×   | 0  | ×     | 0    | 0     | 0  |
| 1. 新年度のアカウントを開く。<br>(二次元コードかURLリンク)                                | 1      | 4     | 金子 輝     | i <u>許可</u>  | 75  | 20    | 0          | 0     | 0     | 0     | 0          | 0   | 0     | ×            | ×   | ×  | 0     | ×    | 0     | 0  |
| 2. 旧年度のアカウントをクリア。<br>(青い画面が開かれる)                                   | 1      | 5     | 亀井 され    | <u> 許可</u>   | 60  | 30    | ×          | 0     | 0     | 0     | 0          | ×   | ×     | ×            | 0   | 0  | ×     | ×    | 0     | 0  |
| <ol> <li>3. 再度新年度のアカワントを開く。</li> <li>4. 新年度のアカウントでログイン。</li> </ol> | 1      | 6     | 河野 浩明    | 明 <u>許可</u>  | 70  | 30    | 0          | 0     | 0     | 0     | ×          | 0   | ×     | ×            | 0   | 0  | 0     | 0    | 0     | 0  |
|                                                                    | 1      | 7     | 小池 真記    | 子 <u>許可</u>  | 70  | 10    | 0          | ×     | 0     | 0     | 0          | 0   | ×     | ×            | ×   | 0  | 0     | ×    | 0     | 0  |
|                                                                    | 1      | 8     | 佐藤 伸t    | 也 <u>許可</u>  | 65  | 10    | 0          | 0     | 0     | ×     | 0          | ×   | 0     | ×            | 0   | 0  | 0     | ×    | 0     | ×  |
|                                                                    | 1      | 9     | 関 真由伯    | 圭 <u>許可</u>  | 65  | 20    | 0          | ×     | 0     | ×     | Ο          | 0   | ×     | ×            | ×   | Ο  | 0     | ×    | ×     | 0  |
|                                                                    | 1      | 10    | 武田 尚記    | 志 <u>許可</u>  | 75  | 40    | 0          | 0     | 0     | 0     | Ο          | ×   | 0     | ×            | 0   | Ο  | 0     | 0    | 0     | ×  |
| お困りの際はこちら                                                          | 1      | 11    | 武田 理吗    | 关 <u>許可</u>  | 65  | 30    | ×          | ×     | 0     | 0     | ×          | 0   | 0     | ×            | 0   | ×  | 0     | 0    | 0     | 0  |
|                                                                    | 1      | 12    | 中野 義久    | <u> 許可</u>   | 73  | 30    | 0          | 0     | ×     | 0     | 3          | 0   | 0     | ×            | ×   | 0  | 0     | 0    | 0     | 0  |
| サポートサイト (QA、マニュアル)                                                 | 1      | 13    | 中村 義行    | <del>〕</del> | 75  | 20    | 0          | 0     | 0     | 0     | 0          | 0   | ×     | ×            | ×   | 0  | 0     | ×    | 0     | 0  |
| 学びのトビラをひらく                                                         | 1      | 14    | 中山 章7    | 乃 <u>許可</u>  | 70  | 40    | 0          | 0     | ×     | 0     | 0          | 0   | ×     | ×            | 0   | ×  | ×     | 0    | 0     | 0  |
| 新学社                                                                |        |       |          |              |     |       |            |       |       |       |            |     |       | l            |     |    |       | I    |       | İ  |

## 3.テストを採点する\_データ出力①(クラス分析資料・個票)

#### ●全員分の採点を確定すると「テスト結果を出力」ボタンでクラス分析資料と個票を出力できます。

| <ul> <li>第192</li> <li>第 ホーム</li> <li>         アカウント設定・数材登録      </li> </ul>                                    | 学習管理<br>※デジタマ: | CBT_<br>デジタ            | TESTマニュアルは<br>7ル解答 | 学年とCB<br>ラスの選邦<br>▼ ※学年: 5 | NT_TEST教材を<br>沢が可能となり | 選択すると、ク<br>ます。<br>▼ | 児童の学習履歴<br>「学年」「教科<br>同じ学校の他の<br>この画面から行<br>クラス: | の確認や公開・<br>」(「クラス」<br>先生ご担当クラ<br>います。<br>1 | 非公開設定を行<br>)を選択してく<br>スの学習履歴の | いたい<br>ださい。<br>閲覧申請も、<br>▼ | 学年・教科達          | 訳時のみ利用す | 29番 渡辺裕さん     約45000 (2000)       5年 算数A     直方体や立方体の体徴     90     48                                                                                                    |  |  |  |                                                                                                    |
|----------------------------------------------------------------------------------------------------|----------------|------------------------|--------------------|----------------------------|-----------------------|---------------------|--------------------------------------------------|--------------------------------------------|-------------------------------|----------------------------|-----------------|---------|----------------------------------------------------------------------------------------------------|--|--|--|----------------------------------------------------------------------------------------------------|
| クラス設定・検索                                                                                                    | ※表示画面選択:       | : 🔘 学                  | 習履歴 🔵 児童への公開       | 制設定 ※デジタル解答教科              | 斗: デジタル解              | 答_算数 ▼ テ            | スト種類:                                            | 直方体や                                       | <sup>。</sup> 立方体の体            | 積▼                         |                 |         | あなたのはかか あなたのにたま<br>あたて 【】 (1) まま 2 0 0 年月                                                                                                    |  |  |  |                                                                                                    |
| 2 ログ・公開設定                                                                                                    |                |                        |                    |                            |                       | Excel出;             | カ                                                | 一括コピ                                       | -                             | 検索                         |                 | г       | おらて 2 (1) 常知 ○ くもり<br>おらて 2 (1) 常知 ○ くもり<br>ドキマ ○ ハ × × ○                                                                                                    |  |  |  |                                                                                                    |
| <ul> <li>         ・・         ・・         ・・</li></ul>                                                            |                |                        |                    |                            |                       |                     |                                                  |                                            |                               |                            |                 |         | <u>5年1組</u><br><u>車方体や立方体の体積</u><br>算数A<br>0 液<br>0 液<br>0 液<br>0 液<br>0 液<br>0 液<br>0 液<br>0 液                                                                                                    |  |  |  |                                                                                                    |
| 昨年から継続利用される場合は、<br>児童の端末で以下の手順でお使いいた<br>だけます。<br>1.新年度のアカウントを聞く。                                                | 画面閲覧が          | <sup>衣頼</sup><br>率: 20 | 閲覧許可取消<br>)/20     | 問題内容の確認                    | 77M                   | 結果を出力               | 採点<br>オ                                          | 「タンで採点                                     | 結果を確認                         | ;<br>・確定して                 | 未実施 [<br>こください。 | E       | Image: Control in the control in the contro                |  |  |  |                                                                                                    |
| <ul> <li>(二次元コードかVRLリンク)</li> <li>2. 旧年度のアカウントをクリア。</li> <li>(青い画面が開かれる)</li> <li>3. 再度新年度のアカウントを開く。</li> </ul> | クラス            | 番                      | 夕前                 | 在前                         | 2 前                   | 夕前                  | 之前                                               | 友前                                         | テスト<br>再実施                    | 観点                         |                 |         |                                                                                                    |  |  |  | 1     1     0     0     0     0     0       2     8     1     0     0     0     0     0       4     8     1     0     0     0     0     0       2     8     1     0     0     0     0     0       3     8     1     0     0     0     0     0       4     8     1     0     0     0     0       5     1     0     0     0     0       6     8     1     0     0     0       7     8     2     0     0     0       7     8     2     0     0     0 |
| 4. 新年度のアカウントでログイン。                                                                                              | 7.7.4          | 号                      | 14.03              |                            | オモテ                   | ウラ                  | 1                                                | 1                                          | 2                             | 2                          | 31              | 31      | -     #     2     0     -     -     -     6%       0     #     2     0     -     -     -     6%       0     #     2     0     -     -     -     6%       10     #     2     60     -     -     -     6%       11     #     2     00     -     -     -     6%                                                                                                    |  |  |  |                                                                                                    |
|                                                                                                    |                |                        |                    | 一括許可                       | 知・技                   | 思·判·表               |                                                  | 採点                                         | 採点                            | 採点                         | 採点              | 採点      |                                                                                                    |  |  |  |                                                                                                    |
|                                                                                                    | 1              | 1                      | 井上 俊久              | <u>許可</u>                  | 85                    | 20                  | 0                                                | 0                                          | 0                             | 0                          | 0               | ×       |                                                                                                    |  |  |  |                                                                                                    |
|                                                                                                    | 1              | 2                      | 太田亮                | <u>許可</u>                  | 0                     | 0                   | ×                                                | ×                                          | ×                             | ×                          | ×               |         |                                                                                                    |  |  |  |                                                                                                    |
| お用りの際けったら                                                                                                    | 1              | 3                      | 「「阿谷思              |                            | 68                    | 30                  | 0                                                | 0                                          | ×                             | 0                          | 3               | クラ      | ス分析資料                                                                                                    |  |  |  |                                                                                                    |
| 00000000000000000000000000000000000000                                                                          | '              | 4                      | 並了 峄               |                            | 10                    | 20                  | 0                                                | 0                                          | 0                             | 0                          | 0               |         |                                                                                                    |  |  |  |                                                                                                    |
|                                                                                                    |                |                        |                    |                            |                       |                     |                                                  |                                            |                               |                            |                 |         | CE     CE     C |  |  |  |                                                                                                    |

## 3.テストを採点する\_データ出力②(別ファイル書き出し)

#### ●テストの結果は、「Excel出力」「一括コピー」で、別のファイルに書き出すことができます。

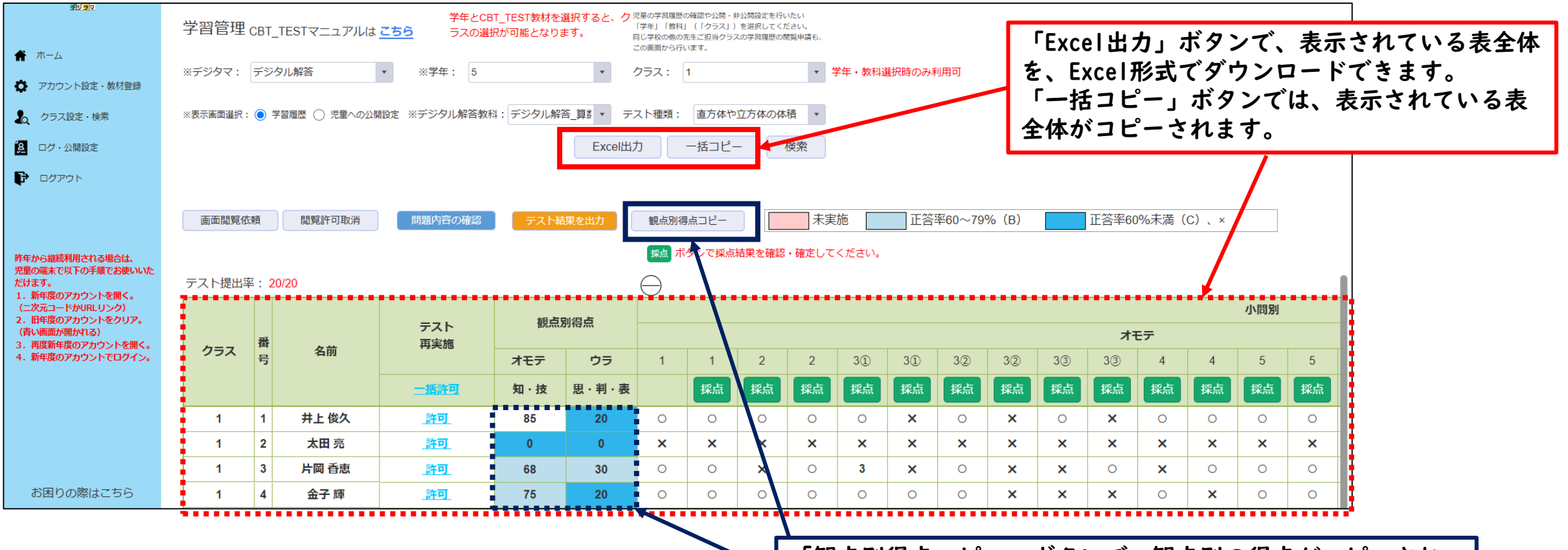

「観点別得点コピー」ボタンで、観点別の得点がコピーされ、 成績管理システムなどに貼り付けることができます。

先生

## 4.テスト結果を公開する

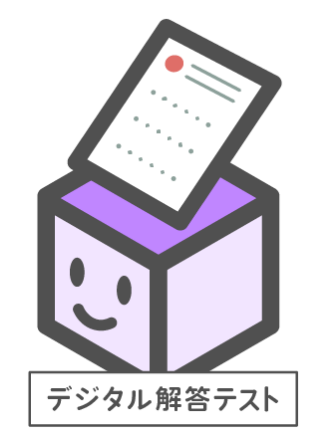

先生側でテスト結果を「公開」し、児童に結果を返却します。

### 4.テスト結果を公開する\_公開設定画面にてテスト結果を公開

●「I.テストを児童に公開する」(p.7)で開いた「公開設定画面」で、「テスト結果」の「非公開」を「公開」にする。
 ●児童はテスト結果を確認できるようになります。未提出・欠席・採点が終わっていない児童に結果は公開されません。

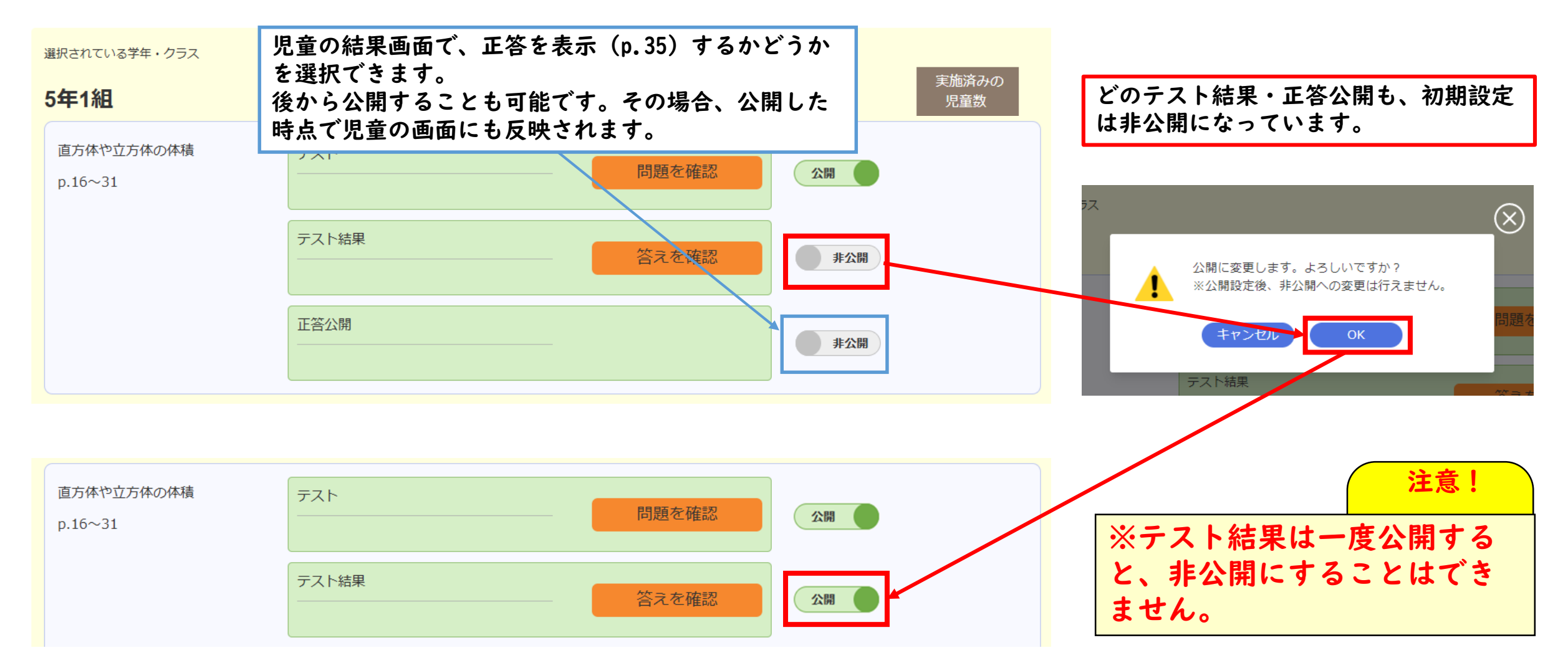

児童

## 5.テスト結果を確認する

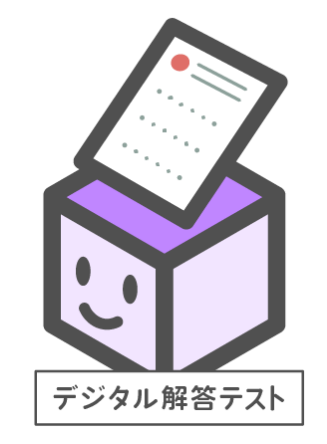

先生が「公開」したテスト結果は、児童側で確認することができます。 また、児童は結果画面から、テスト結果に即したフォロー問題に取り組んだり、 解説動画を視聴したりすることができます。

#### 5.テスト結果を確認する\_もくじ画面から「けっかをみる」

●もくじ画面から公開されているテストの「けっかをみる」を選択し、テスト結果画面を開きます。

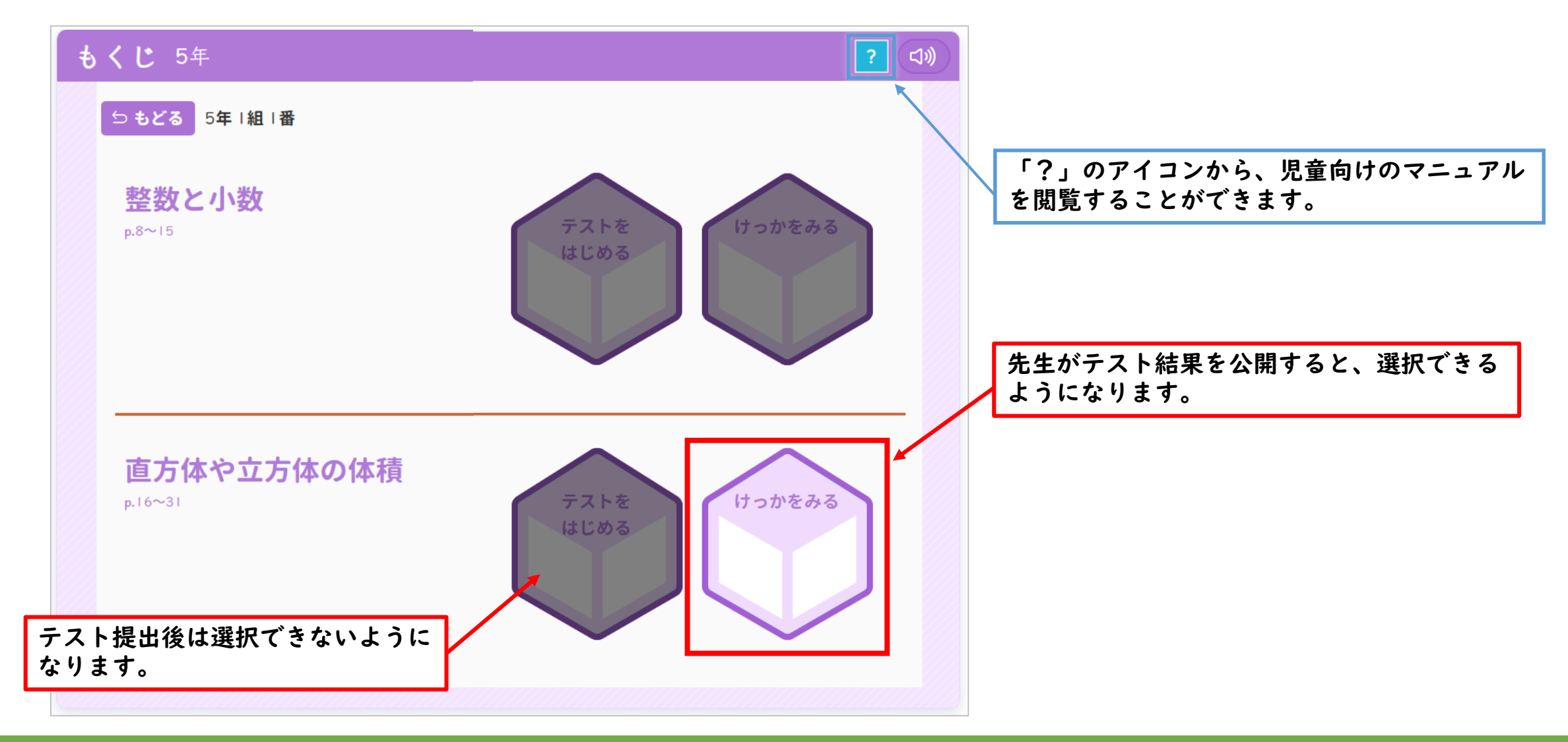

## 5.テスト結果を確認する\_テスト結果画面

#### ●テストの正誤結果を確認します。上部のボタンから、フォロー問題や動画にアクセスできます。

| 算数 直方体や立方体の               | 0体積                                    | テストのけっか                         | ට <b>も</b> ど          | ত বে»                     |                           |                           |
|---------------------------|----------------------------------------|---------------------------------|-----------------------|---------------------------|---------------------------|---------------------------|
| おもて<br>知・技<br><b>85</b> 点 | <sup>うら<br/>思・判・表<br/><b>20</b>点</sup> | 右のボタンをタッ<br>取り組むことで、<br>力をのばそう! | プレて、                  |                           | フォロー問題を解く                 | されます。                     |
|                           | あなたのこたえ                                | 正し                              | いこたえ                  |                           |                           |                           |
|                           | 24<br>24cm                             | 24<br>24cm                      | 13                    | ———Г đ                    | あなたのこたえ」をタップすると、          | 実際に                       |
| 2 ①                       | ) たて/横/高さ                              | たて                              | / 横 / 高さ              | 自分                        | 分が答えた画面を見ることができま          | ます。                       |
| 2 ②                       | ) 1辺/1辺/1辺                             | 1辺,                             | /  辺 /  辺             | <b>5</b> X<br><b>3</b> () |                           | おわる<br>8 9<br>5 6         |
| 3①式 🤇                     | 8×5×4=160                              | 5×8>                            | 4=   60               | ان <del>د</del>           | 500ボタンを使って、 □ に入力しよう。 0 0 | 2<br>3<br>• (小数点)         |
| 3 ① 答え 🖌                  | 160                                    | 160                             | <b>m</b> <sup>3</sup> | ①式<br>答:                  | 8×5×4=160<br>+<br>160     | ) あまり<br>- X ÷<br>(วざの求へ) |
| 3 ② 式 (                   | 6×6×6=216                              | 6×6>                            | 6=216                 |                           |                           |                           |
| 3 ② 答え 🖌                  | 216cm                                  | 216                             | n <sup>3</sup>        |                           |                           |                           |
|                           | 20,100,50,150                          | 000                             | 00 50 150000          |                           | 手書きメモの内容は残っていません          |                           |

#### 5. テスト結果を確認する\_フォロー問題

●テスト結果画面の「フォロー問題」から、テストの結果に即した問題に取り組むことができます。

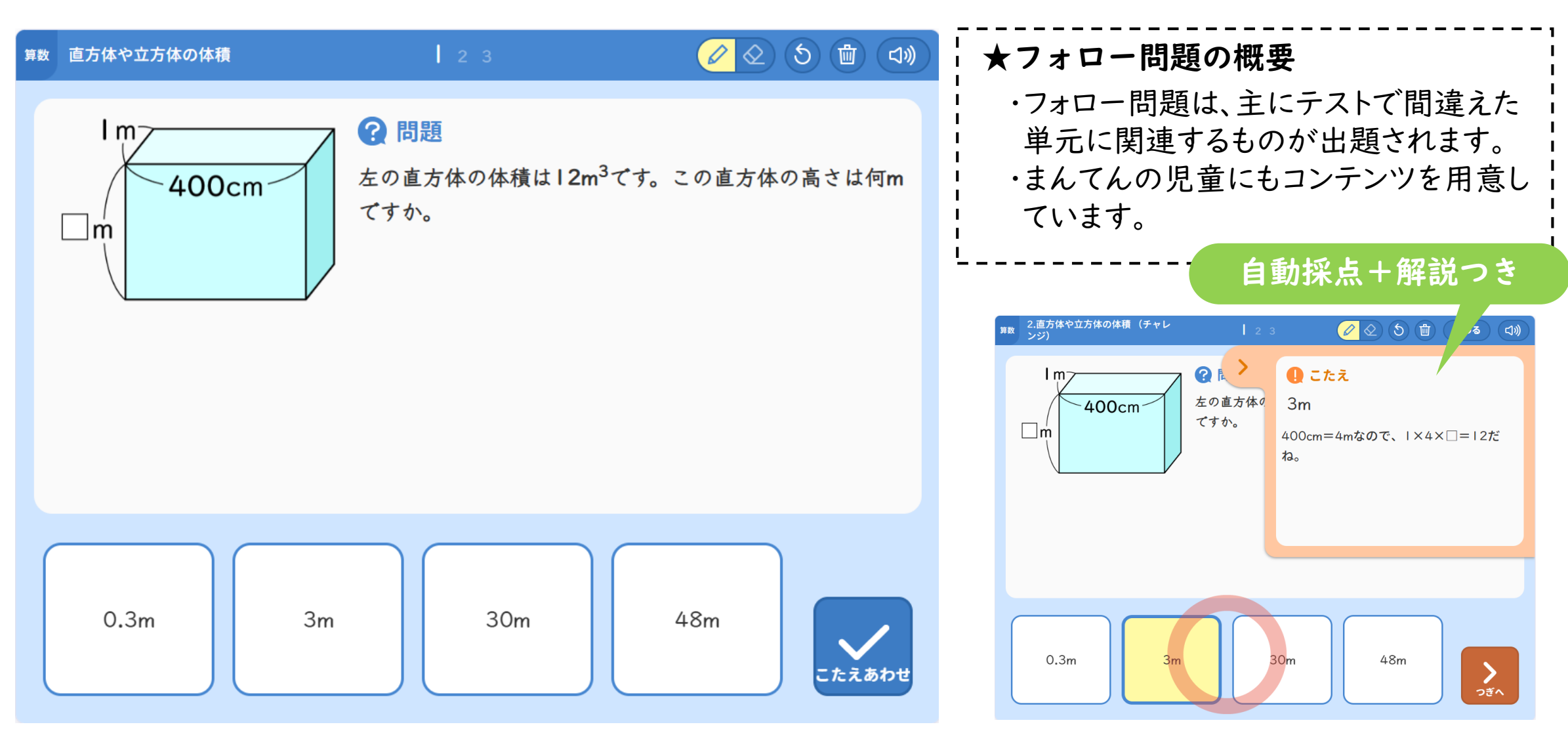